#### Cartilha do Beneficiário PF Saúde

#### Instruções: Rede credenciada e carteirinhas

O PF Saúde é um programa de autogestão, ou seja, gerido pela própria Polícia Federal através de uma gestão participativa na qual o beneficiário pode avaliar e dar sugestões para a melhoria do Plano.

Além dos servidores efetivos da Polícia Federal, o programa beneficia também os servidores cedidos, inativos, aposentados, pensionistas e dependentes.

Ele possui abrangência nacional, cobertura ambulatorial e hospitalar, com obstetrícia, e acomodação em apartamento, além de cobertura assistencial odontológica.

Possui uma vasta rede credenciada, através de uma rede indireta, com operadoras reconhecidas e de grande alcance no mercado (atualmente **UNIMED FESP, CNU e UNIODONTO)** e, também, de sua rede direta, com o credenciamento dos principais fornecedores que já integram o plano de Saúde do Ministério Público Federal. Importante ressaltar que o credenciamento direto de prestadores (que já integram a rede do Plan-Assiste) é um processo mais demorado e está sendo executado, diariamente, pela equipe do PF Saude.

Para entender como pode fazer o cadastro ao Programa, siga as orientações contidas no 10º vídeo da série PF SAUDE (<u>link</u>)

Para quem já se cadastrou, estão disponíveis várias funcionalidades. Para visualizar, basta acessar o Portal do PF SAUDE (<u>clique aqui</u>):

1) Clique em "Já sou beneficiário"

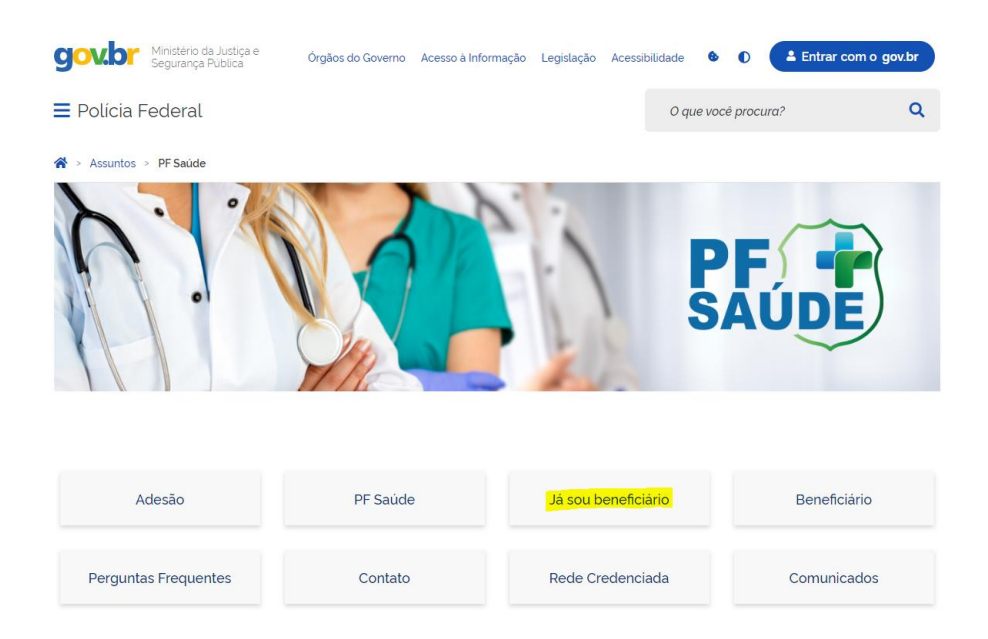

2) Escolha o tipo de acesso: Beneficiário

|                 | LOGON                      |
|-----------------|----------------------------|
| Tipo de acesso: | Beneficiário 🗸             |
| Usuário:        |                            |
| Senha:          |                            |
|                 | <u>Esqueci minha senha</u> |
|                 | Entrar                     |
|                 |                            |

- 3) Insira seu CPF no LOGIN E NA SENHA também, sem pontos e caracteres. A senha pode ser alterada no sistema.
- 4) Clique em FALE CONOSCO

| Meus aplicativos                               |                        |                                        |              |      |
|------------------------------------------------|------------------------|----------------------------------------|--------------|------|
| Meus Serviços Relatorios Fale Conosco Carteira | Avisos e V<br>Arquivos | lebPlan<br>Consulta de<br>Credenciados | Usuário Sair | PF + |
|                                                |                        |                                        |              |      |
| 5) Depois em REGISTR                           | 0                      |                                        |              |      |
| Meus aplicativos                               |                        |                                        |              |      |
|                                                |                        |                                        |              |      |
| Meus Serviços Relatorios Fale Conosco Carteira | Avisos e<br>Arquivos   | Plan Consulta de<br>Credenciados       | Usuário Sair |      |
| Bem-vindo a                                    |                        |                                        |              |      |
| Registro Consulta                              |                        |                                        |              |      |

6) Escolha a CATEGORIA desejada. No exemplo, foi escolhida a opção INCLUSÃO DE CARTA DE PERMANÊNCIA/PORTABILIDADE.

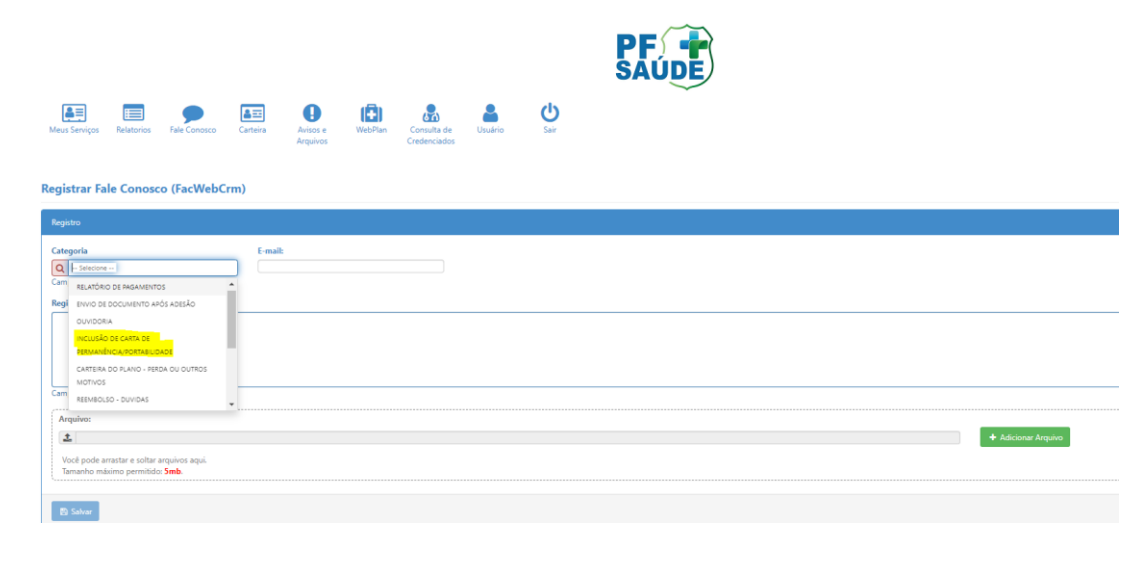

7) Digite o e-mail no campo ao lado, faça os seus apontamentos em Registro, escolha o arquivo na seta indicada, adicione o arquivo e salve, ao final.

| Mes Serviços Relatorios Fale Conesco (FacWebCrm)                                                                                                    | PF + SAUDE          |
|----------------------------------------------------------------------------------------------------|---------------------|
| Basilan                                                                                                    |                     |
| regress<br>Categoria<br>Q, include 30 Categoria (Research Categoria)<br>4<br>Registre                                                                                                    |                     |
|                                                                                                    |                     |
| Campo obrigatório                                                                                                    |                     |
| Arquivo:                                                                                                    |                     |
| Vod pode anstar e softar angulos agui.<br>Tamaho malang permida Salu.                                                                                                    |                     |
|                                                                                                    |                     |
| Mess Servers Methodes Servers Centers Access Access | ~                   |
| Registro                                                                                                    |                     |
| Comprehe<br>Q inclusion se retrainandorcu promas, se<br>Costar e-mail com formatio resided<br>Englishum                                                                                                    |                     |
| Anexo a carta de permanência.                                                                                                    |                     |
|                                                                                                    |                     |
| Arquivo:                                                                                                    |                     |
| <b>(±</b> )                                                                                                    | + Adicionar Arquivo |

ŵ

Você pode arrastar e soltar arquivos aqui. Tamanho máximo permitido: **Smb**. 8) Depois que você anexar os documentos desejados, receberá um número de chamado e Protocolo.

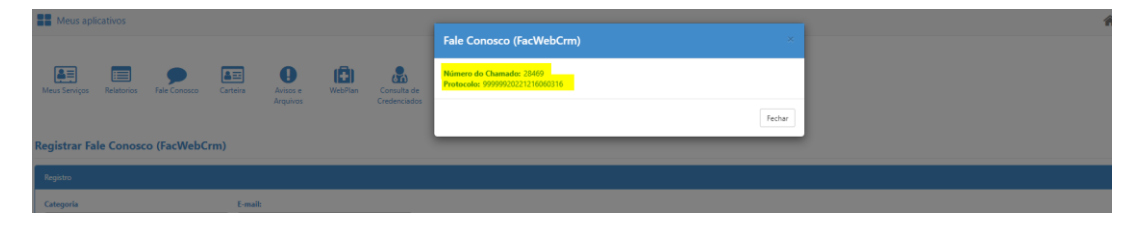

 Existem outras CATEGORIAS, como inclusão de COMPROVANTE DE ESCOLARIDADE, RELATÓRIO DE UTILIZAÇÃO e CANCELAMENTO DO PLANO, que seguem o mesmo rito acima.

Para visualizar o Guia Médico da Unimed Fesp, clique <u>aqui</u> (<u>https://unimedfesp.coop.br/guia-medico</u>) e siga os passos:

1) Clicar na aba "sou Cliente Unimed Fesp" ou na aba "não sou Cliente Unimed".

|                                                                                                    |                                                                                                    | Guia Méd                                                                      | ico                                          | 2                                                                                             |                                      |
|----------------------------------------------------------------------------------------------------|----------------------------------------------------------------------------------------------------|-------------------------------------------------------------------------------|----------------------------------------------|-----------------------------------------------------------------------------------------------|--------------------------------------|
|                                                                                                    |                                                                                                    | Consulte aqui a rede cred                                                     | enciada                                      |                                                                                               |                                      |
|                                                                                                    |                                                                                                    |                                                                               |                                              |                                                                                               |                                      |
| lco                                                                                                    |                                                                                                    |                                                                               |                                              |                                                                                               |                                      |
| ico<br>m dificuldades em visualiza                                                                                                    | r o Guia Médico nessa pág                                                                                                    | ina? Clique aqui                                                              |                                              |                                                                                               |                                      |
| ico<br>en dificuldades em visualiza<br>Selecione o seu perfit >>                                                                            | r o Guia Médico nessa pág<br>Mi Sou Cliente Unimed Fesi                                                                         | ina? Clique aqui<br>o 🔒 Sou Cliente de Outra Unimed 🔒                         | Não seu Cxente Unimod                        | 🛱 Atterações na Rede de Ate                                                                   | endimento                            |
| ico<br>en dificuídades em visualiza<br>Selecione o seu pertif >>                                                                            | r o Guia Médico nessa pág<br>Mi Sou Cliente Unimed Fes                                                                          | ina? Clique aqui<br>o 1 Sou Cliente de Outra Unimed                           | Não sou Cyente Unimed                        | C Atterações na Rede de Ate                                                                   | endimente                            |
| tico<br>om dificuldades em visualiza<br>Selecione o seu perfil >><br>() Nosso Guia                                                          | r o Guia Médico nessa pág<br>Mi Bou Clente Unimed Fesi<br>Médico: està em co                                                    | Ins? Clique aqui<br>a 1 Sou Cliente de Cuite Universi<br>Instante atualização | Não sou Cuente Unimed<br>Não<br>Faire com a  | C Attenções na Rede de Ate<br>conteguia localizar o que pr<br>Sara ou contate o SAC O         | erdmente<br>recisa?<br>800 772 3038  |
| ico<br>xn dificuldades em visualizz<br>Selecione o seu pertit >><br>() Nosso Guld                                                           | r o Guia Médico nessa pág<br>19 Sou Clente Unimed Fea<br>1 Médico está em co                                                    | na? Clique agai<br>p & Bou Cliente de Outra Universit<br>Instante atualização | Não cou Caonte Unimod<br>Não<br>Fale com a   | C Atherações na Rede de Ate<br>conseguia: Tocalitare le que pr<br>Sarra con constate o SAC. O | erdmente<br>reckaž<br>800 772 3030   |
| ico<br>en dificuldades em visualizz<br>Selecione o seu pertit >><br>() Nosso Guila<br>Pano ()                                               | r o Gola Médico nessa pág<br>Mi Sou Clente Unimed Fas<br>Médico està em co<br>– Selesson –                                      | ins? Clique aqui<br>a Libu Chime de Outra Unimed<br>Instante atualização      | Não sou Caonte Unamod<br>Não<br>Fale com a   | S Aturações na Rodo de Atu<br>Conhegedic Totalfant o raças ga<br>Sara ou constate o SAC O     | endmunto<br>recisa?<br>800 772 3010  |
| ico<br>en dificuldades em visualiza<br>Selecione o seu pertit >><br>Osso Guila<br>Pano (*)<br>Cidade (*)                                    | r o Gala Módico nessa pág<br>Mi Sou Clente Unimed Fes<br>Médico està em co<br>– Selessone –<br>Digite a odale                   | ina? (Lique aqui<br>a Seu Ciente de Outra Unimed<br>Instanté atualização      | Não cou Carente Unimod                       | C Attrações na Rode de At<br>clanicegulu Totalizar o que pr<br>Sara ou contate o SAC O        | etdmente<br>recka?<br>800 772 3010   |
| ice<br>en dificuldades en visualizz<br>Selecione o seu partil >><br>Osso Guila<br>Plano (1)<br>Cidade (1)<br>Local                          | e o Gola Médico nessa pág<br>N Sou Clente Unimed Fasi<br>Médico está em co<br>- Selessine -<br>Júnje a criste<br>Ros, Samo, CEP | Ins? Clique aqui<br>a Lieu Cherrie de Cuite Limmed 1<br>Instante atualização  | Não sou Crente Liternod<br>Não<br>Fale com a | C Alexapleo no Rode de Ale<br>contegola Totallaar er goer pr<br>Sare ou constate o SAC O      | erdnetts<br>restaut<br>900 772 3030  |
| ice<br>en dificuldades en visualiza<br>Selecione o seu perti >><br>()<br>Nosso Guria<br>Paso (1)<br>Casab (1)<br>Loca<br>Topo Prestador (1) | r o Gula Médico nessa pág<br>Mi Sou Clanta Unmet Feip<br>Médico está em co<br>Solar a otate<br>Ale Solar, Q2P<br>- Stecose -    | Into Clope equi:                                                              | Nilo ous C-ente Unanod                       | C Aterações na Rede de Ate<br>conceguta localizar o que pe<br>Sara ou contata o SAC O         | erdinanto<br>restati<br>800 772 3010 |

 Na opção "plano", selecionar "NACIONAL EMPRESARIAL ESPECIAL CO" e preencher os demais campos de acordo com o serviço pretendido.

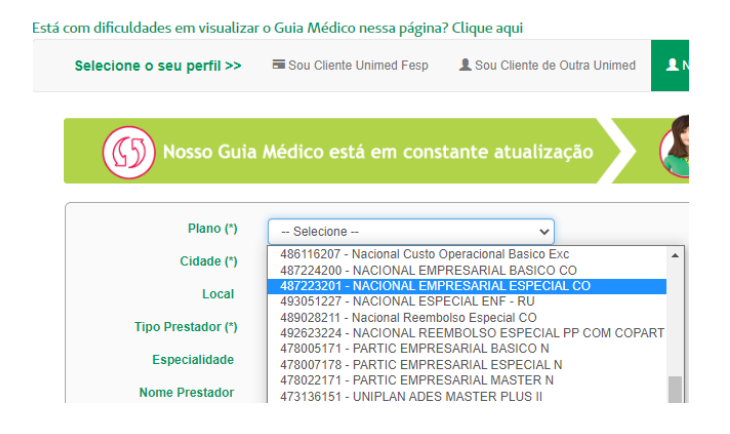

Os prazos de carência são os mesmos dos demais planos de mercado, de acordo com a Lei nº 9656/98. Mas o PF Saúde vai APROVEITAR as carências já cumpridas no seu plano anterior! Basta que você apresente uma carta de permanência expedida pela operadora, em plano ativo, no momento da adesão.

O valor da mensalidade varia conforme a faixa etária do beneficiário, como estabelece a ANS.

| Faixa Etária | Mensalidade |
|--------------|-------------|
| 0 - 18       | R\$ 145,04  |
| 19 – 23      | R\$ 174,05  |
| 24 - 28      | R\$ 210,31  |
| 29 - 33      | R\$ 253,82  |
| 34 - 38      | R\$ 304,58  |
| 39 - 43      | R\$ 369,85  |
| 44 - 48      | R\$ 449,62  |
| 49 - 53      | R\$ 551,15  |
| 54 - 58      | R\$ 667,18  |
| 59+          | R\$ 862,99  |

O PF Saúde possui coparticipação, garantindo a sustentabilidade financeira do programa. O beneficiário paga a taxa de coparticipação apenas quando utilizar o plano, até o máximo de 330 reais por grupo familiar, que é um limitador mensal de coparticipação aplicado pelo PF Saúde para garantir o equilíbrio do orçamento familiar de seus beneficiários. Assim, os valores excedentes serão pagos nos meses subsequentes. <u>Clique</u> para acessar a resolução acerca da coparticipação.

Para aderir ao programa o processo é muito simples. Basta acessar o portal do <u>PF saúde</u> clicar em "adesão", preencher os seus dados e seguir o passo a passo indicado pelo site.

Atenção: não existe pré-cadastro. Ao clicar em "adesão", preencher os dados e concordar com os termos, realiza-se o CADASTRO ao PF SAÚDE.

Depois de se cadastrar e receber o e-mail de confirmação, já é possível emitir as carteirinhas virtuais.

# O beneficiário terá acesso a, por enquanto 4 carteirinhas: UNIMED FESP, UNIODONTO, CNU e PF SAUDE.

Segue um passo a passo para a emissão das carteirinhas virtuais através dos aplicativos de cada operadora:

#### Para o PF SAUDE

- Baixar o aplicativo "PF SAÚDE";
- escolher a opção "Carteirinha" e fazer o login (com os dados recebidos através do e-mail de confirmação);
- Clicar em cima do seu nome;
- Após completar o cadastro será possível acessar os dados da sua carteirinha, bem como os serviços disponibilizados via app (Ex: rede de prestadores de serviços).

### Para UNIMED FESP:

- Baixar o aplicativo "UNIMED SP CLIENTES"
- escolher a opção "Criar nova conta", incluir seu CPF e escolher a opção "UNIMED FESP" na lista de Unimed disponível. O aplicativo irá trazer o seu número de carteira automaticamente e você deve completar o seu cadastro com os campos solicitados
- Após completar o seu cadastro será possível acessar os dados da sua carteirinha, bem como os serviços disponibilizados via app (Ex: rede de prestadores de serviços, contatos, etc).

### Para UNIODONTO:

- Baixar o aplicativo "UNIODONTO MOBILE";
- Escolher a opção "Primeiro acesso" e completar o seu cadastro com os campos solicitados;
- Após completar o cadastro será possível acessar os dados da sua carteirinha, bem como os serviços disponibilizados via app (Ex: rede de prestadores de serviços).

#### Para a CNU:

- Ligar para a central de atendimento UNIMED CNU no número 0800-942-0011 e solicitar o número da sua carteirinha ao atendente. Em alguns casos, será necessário complementar seus dados, como telefone e e-mail;
- Baixar o aplicativo "MEU PLANO CENTRAL NACIONAL UNIMED";
- Escolher a opção "Cadastre-se" e completar o seu cadastro com os campos solicitados;
- Você receberá um e-mail (no endereço cadastrado) solicitando a ativação da conta;
- Após completar o cadastro será possível acessar os dados da sua carteirinha, bem como os serviços disponibilizados via app (Ex: rede de prestadores de serviços).

## Os nossos canais de comunicação são:

O portal do PF Saúde: <u>www.gov.br/pf/pt-br/assuntos/pf-saude</u>.

A central de atendimento ao cliente **0800 808 2040.** 

Ou ainda pelo aplicativo PF Saúde disponível no Google Play Store.